# Welkom bij de club!

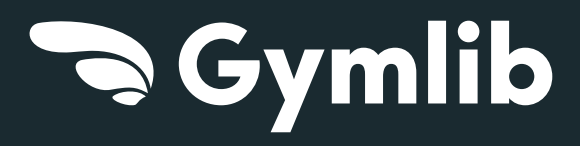

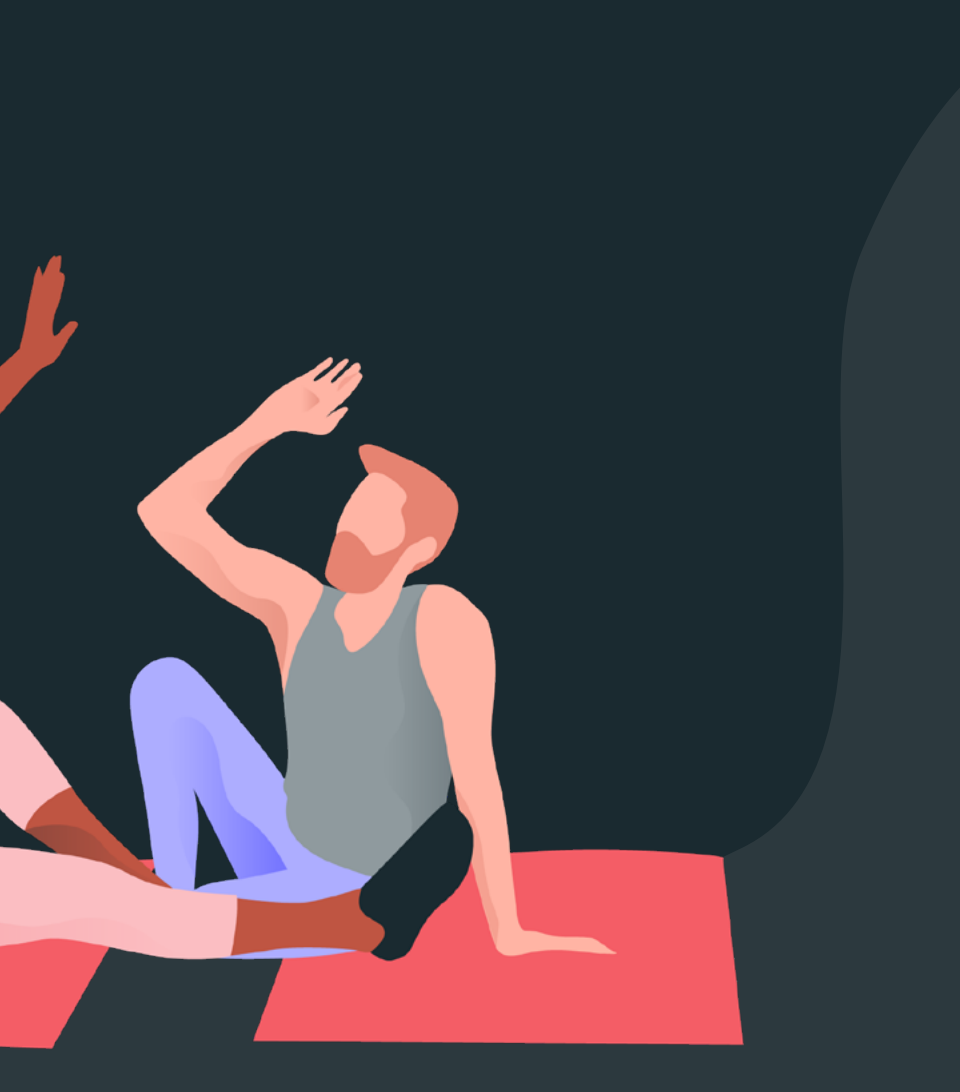

# **ONTDEK GYMLB**

Jouw voordelen Jouw formule

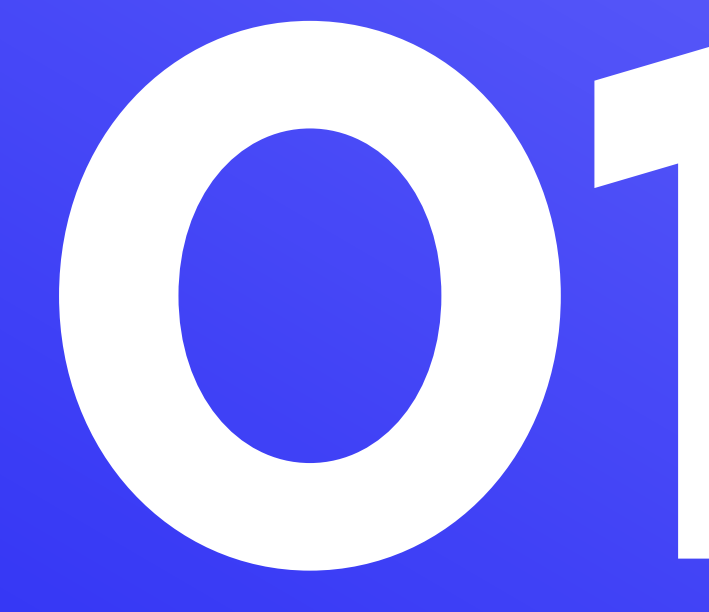

## Behoud alle vrijheid

## Kies jouw activiteiten

Jouw werkgever heeft ervoor gekozen om jouw welzijn te verbeteren door te kiezen voor Gymlib.

Gymlib is een uniek abonnement dat toegang geeft tot meer **dan 300 activiteiten in meer dan 3500 sport- en welzijnscentra**, **overal in België, Luxemburg en Frankrijk.** 

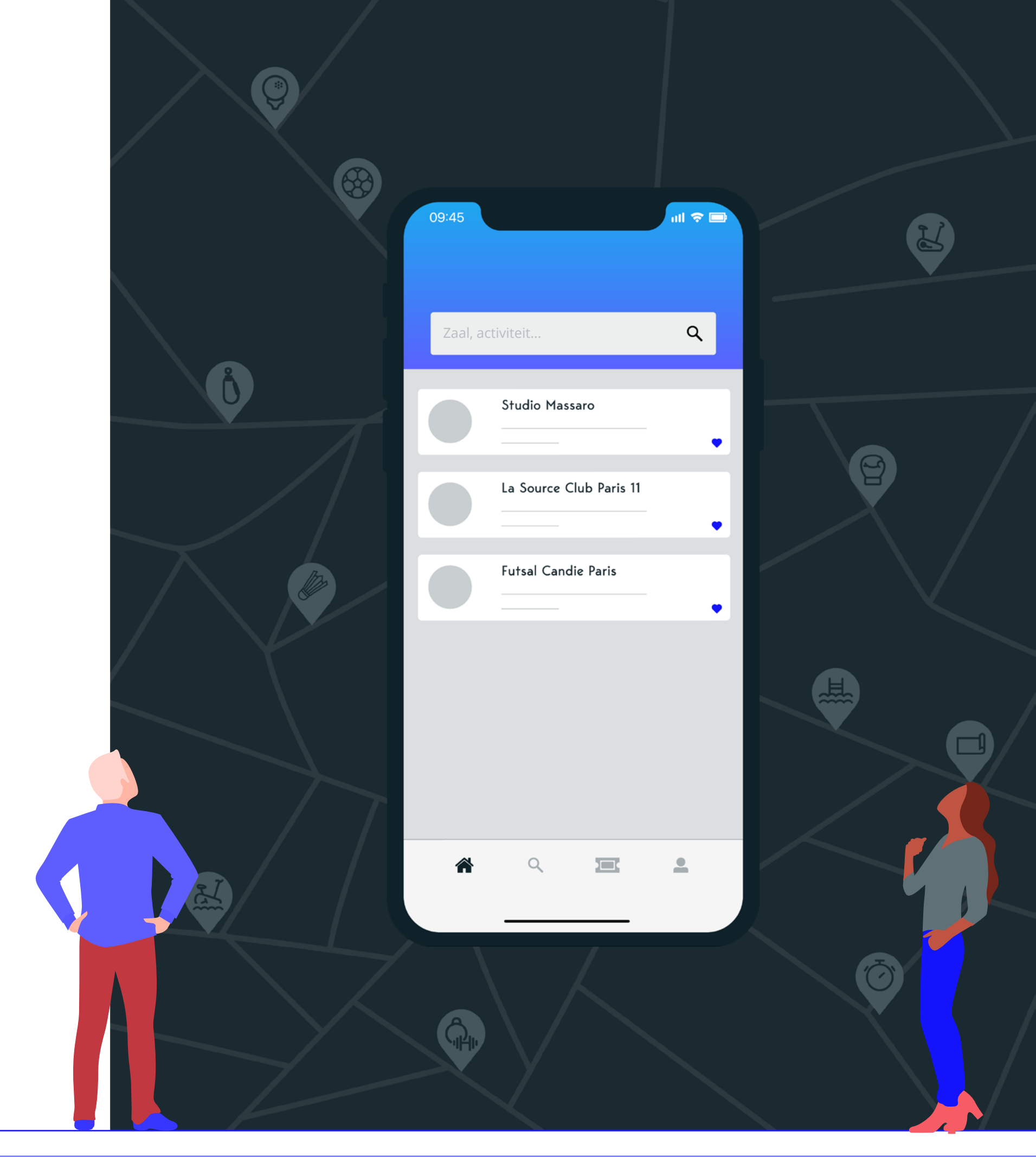

## Een formule die zich aanpast aan jouw noden en wensen

## **Flexibel**

Zonder verplichtingen, zonder voorwaarden en zonder extra kosten.

## **Eenvoudig**

Alle info in één oogopslag, abonnement eenvoudig te beheren.

## Dichtbij

Sporten waar je wil, wanneer je wil!

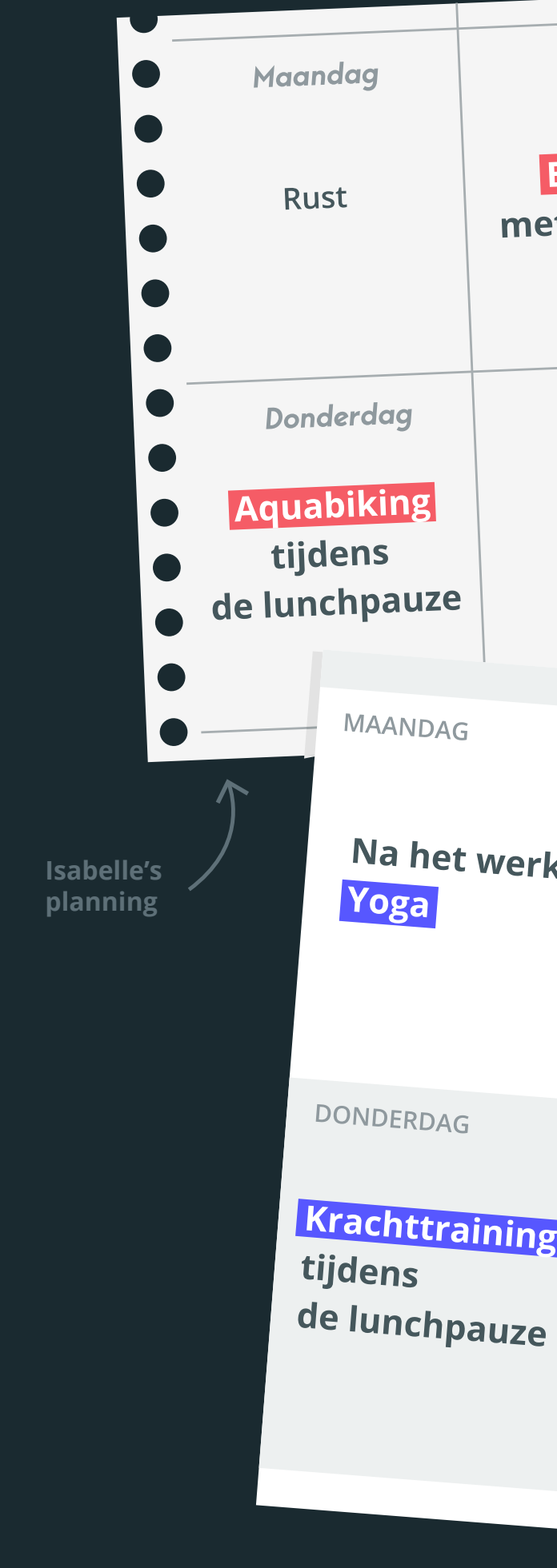

| Boksen<br>et collega'sZumba<br>met JulieVrijdagZaterdag<br>RustRustSunday<br>Tennis | Dinsdag                       | Woens                           | sdag                                           |               |                |
|-------------------------------------------------------------------------------------|-------------------------------|---------------------------------|------------------------------------------------|---------------|----------------|
| VrijdagZaterdagRustRustRustSundayGuillaume's<br>planning                            | Boksen<br>et collega's        | Zum<br>met                      | iba<br>Julie                                   |               |                |
| Rust Sunday Guillaume's planning                                                    | Vrijdag                       | Zate                            | erdag<br>ust                                   |               |                |
| L L                                                                                 | Rust                          | Sur                             | nday<br>nnis                                   | Guill<br>plan | aume's<br>ning |
| DINSDAG   WOENSDAG   k   Zaalvoetbal<br>met collega's   Rust                        | binsbag<br>k Zaalvo<br>met co | <mark>Detbal</mark><br>Dllega's | WOENSE                                         | DAG<br>Rust   |                |
| VRIJDAG ZATERDAG   Rust Golfen<br>met het gezin   ZONDAG Rust                       | VRIJDAG<br>Rust               | t                               | ZATERDAG<br>Golfen<br>met het<br>ZONDAG<br>Rus | <b>gezin</b>  |                |

## Kies jouw formule

Geniet dankzij jouw werkgever van onze drie formules aan zeer gunstige tarieven.

Premitum Advanced Essential 2000 sport- en welzijnscentra Premium d

> Advanced abonnement, Essential aanbod + groepssporten

2000 sport- en welzijnscentra

**Essential abonnement,** *fitness* 

## **3500** sport- en welzijnscentra

Premium abonnement, Advanced abonnement + luxueuze sport- en welzijnscentra

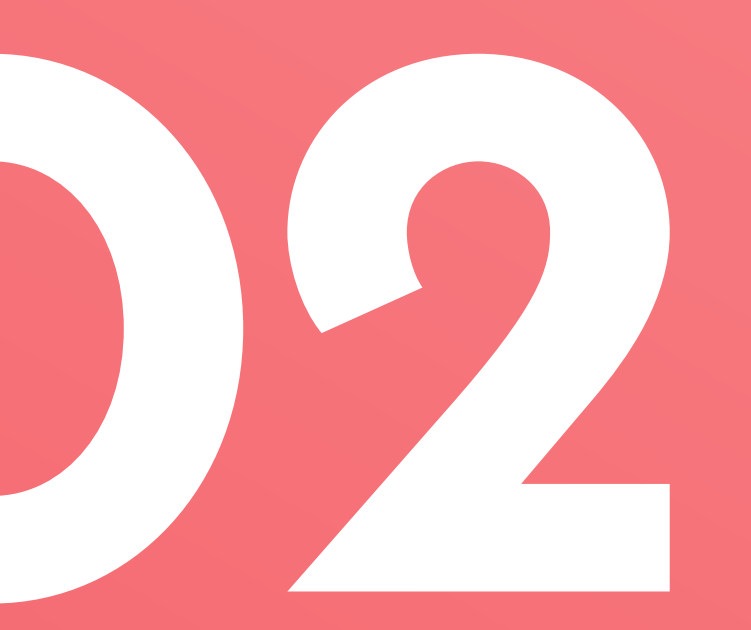

# LD WORDEN

Een account aanmaken Je eerste stappen Dagelijks gebruik

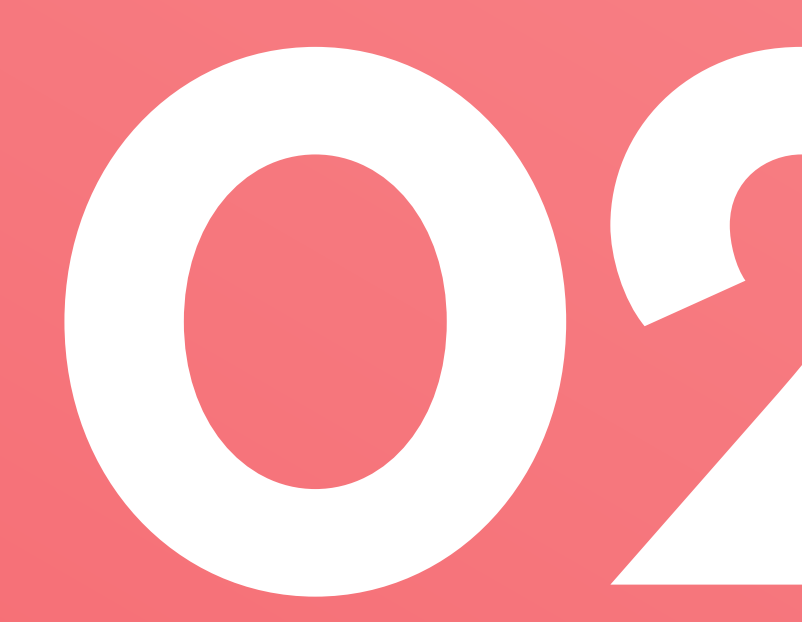

## Maak je account aan in drie eenvoudige stappen:

### Download de Gymlib applicatie

en schrijf je in. Kies "Gymlib Pro" en geef je professioneel emailadres op.

Ontdek ons netwerk van sport- en welzijnscentra alvorens je abonnementsformule te kiezen door te klikken op "Nog niet gekozen? Bekijk het netwerk".

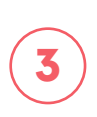

 $(\mathbf{2})$ 

Beëindig je inschrijving door de formule te kiezen die het best bij jou past en ga over tot betaling.

Download de Gymlib applicatie voor Android of IOS.

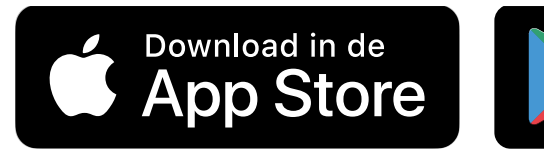

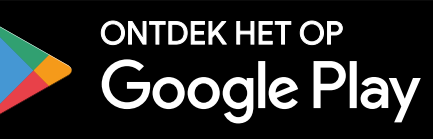

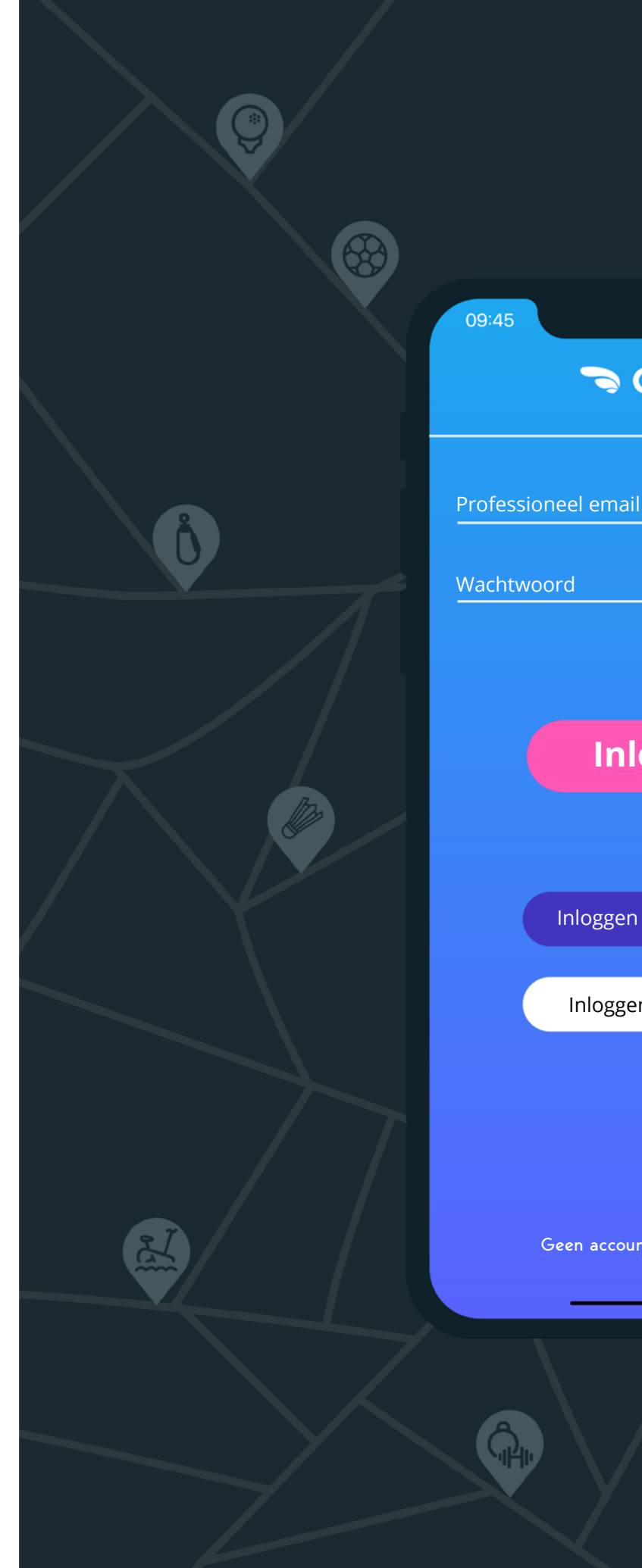

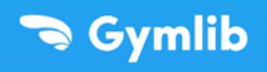

Wachtwoord vergeten?

ul 🛜 🗉

#### Inloggen

Inloggen met Facebook

Inloggen met Google

Geen account? Zich inschrijven

## Kies jouw activiteit

Zoek in ons netwerk op locatie, sport- of welzijnscentrum, en/of activiteit. Kies daarna het sport- of welzijnscentrum van jouw keuze. Je kan je pas bekijken in "Mijn passen".

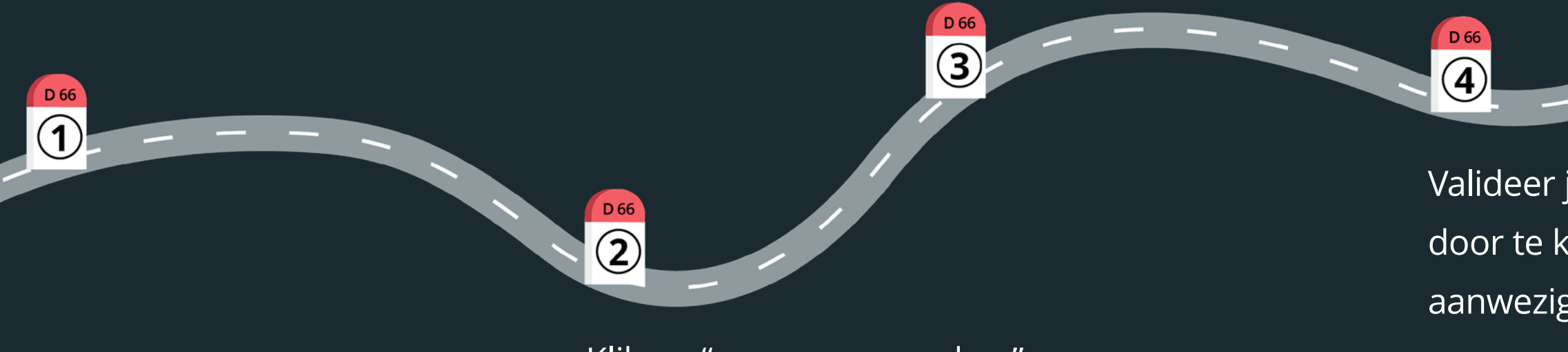

Klik op "een pas aanmaken".

Valideer je pas via GPS lokalisatie door te klikken op "Valideer mijn aanwezigheid" in de applicatie.

## Reserveren

Voor de sport- en welzijnscentra die vrij toegankelijk zijn, hoef je niet te reserveren.

Alle info over hoe je reserveert bij de sport- en welzijnscentra waar je wél moet reserveren vind je terug op de infofiche van het centrum zijn.

Er zijn

## drie verschillende reserveringsprocedures.

#### Eerste mogelijkheid:

## Ik reserveer per mail of telefonisch:

| 05                                                                                                    | 9:45   |   |      |       |       |     |   | ull Ş | - 1       |  |
|----------------------------------------------------------------------------------------------------|--------|---|------|-------|-------|-----|---|-------|-----------|--|
| Ze                                                                                                    | eg op. |   | Nie  | uwe b | oodsc | hap |   | Stu   | iur       |  |
| À : acefitness@gmail.com                                                                                                    |        |   |      |       |       |     |   |       |           |  |
| Cc/Cci, De : Flore@gmail.com                                                                                                    |        |   |      |       |       |     |   |       |           |  |
| Onderwerp: Reservering van een sessie                                                                                                    |        |   |      |       |       |     |   |       |           |  |
| Hallo,                                                                                                    |        |   |      |       |       |     |   |       |           |  |
| Ik wil graag op 13/08 om 12.00 uur<br>een afspraak maken met Natalie bij<br>Yoga Vinyasa.<br>Mijn pasnummer is 358169.<br>Bedankt en een fijne dag gewenst.<br>Flore Levalloir |        |   |      |       |       |     |   |       |           |  |
| а                                                                                                    | z      | е | r    | t     | у     | u   | i | 0     | р         |  |
| q                                                                                                    | s      | d | f    | g     | h     | j   | k | Ι     | m         |  |
| ŵ                                                                                                    |        | w | x    | с     | v     | b   | n |       | $\otimes$ |  |
| 123                                                                                                    |        | • | espa | ce    | 0     | •   |   | reto  | ur        |  |
|                                                                                                    |        |   |      |       |       |     |   |       |           |  |

Geef de datum en het uur op waarop je wenst te reserveren.

Tweede mogelijkheid:

Ik laat credits toevoegen aan mijn account en ik reserveer rechtstreeks op de website van het sport- of welzijnscentrum zelf:

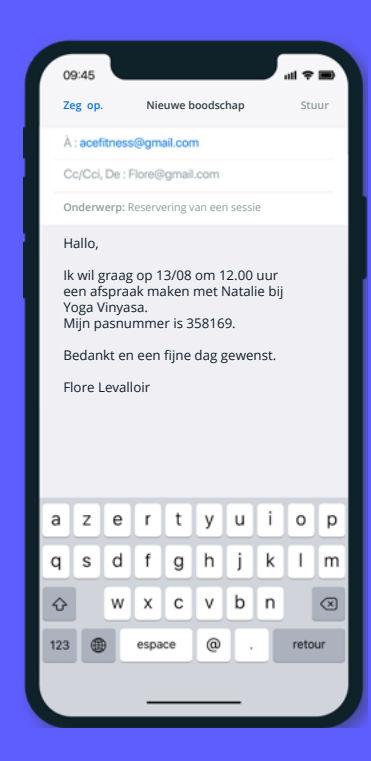

*Stap 1:* Stuur een mail naar het sport- of welzijnscentrum met je pasnummer om credits te laten toevoegen aan je account.

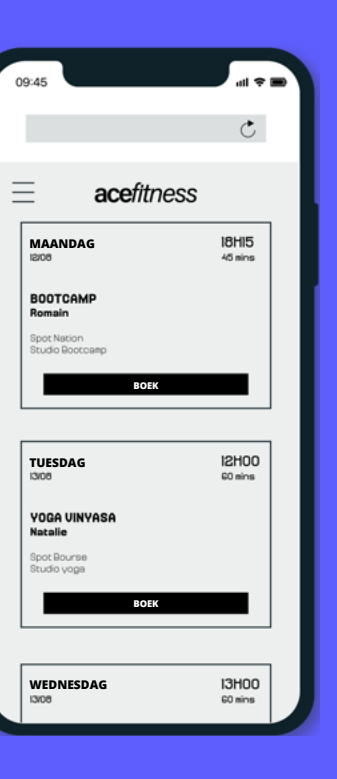

#### *Stap 2:* Reserveer zelf op de website van het centrum eens je credits zijn toegevoegd.

#### Derde mogelijkheid:

Ik voeg credits toe aan mijn account bij het sport- of welzijnscentrum via de Gymlib app zelf en reserveer rechtstreeks via de website van het centrum:

Bij veel sport- en welzijnscentra kan je via de Gymlib app onmiddellijk zelf credits toevoegen aan je account bij het sport- of welzijnscentrum.

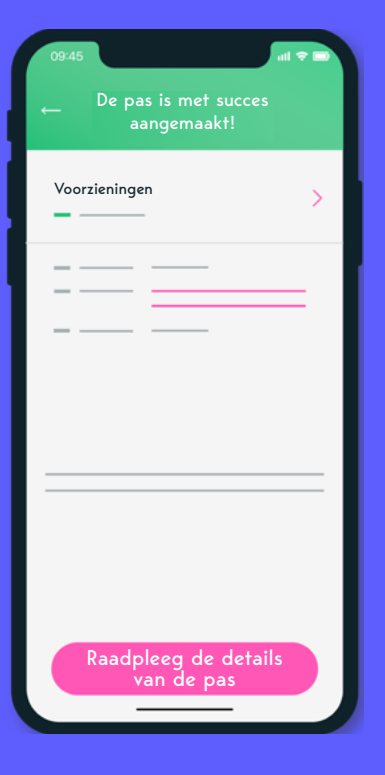

*Stap 1:* Ga naar je pas en klik op "Details van de pas".

| 09:45       |                            | al 🗢 🖿          |
|-------------|----------------------------|-----------------|
| -           | Details van de pa          | S               |
| Voor<br>— - | rzieningen                 | >               |
| -           |                            |                 |
| Te credite  | ren Gecrediteerd           | → ◯<br>Gebruikt |
|             |                            |                 |
|             | Een sessie re <u>serve</u> | ren             |
| L           |                            |                 |

*Stap 2:* Klik op "Credits toevoegen aan mijn account". Er zullen automatisch credits toegevoegd worden aan je account.

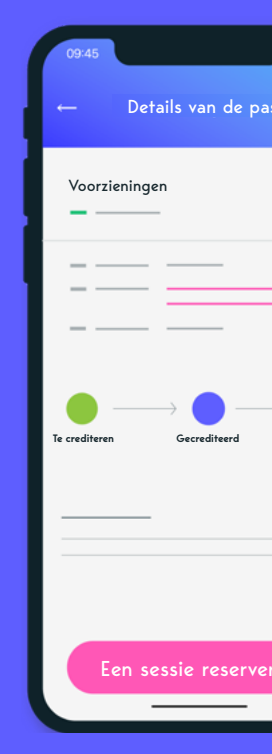

Stap 3: Klik in de Gymlib app op "Sessie reserveren". Je wordt omgeleid naar de website van het centrum waar je zelf kan reserveren.

## Valideer je pas (via GPS lokalisatie)

Telkens je bij een sport- of welzijnscentrum langs gaat, moet je je pas valideren via GPS lokalisatie. Dit geldt ook voor sessies die je op voorhand gereserveerd hebt (behalve bij bepaalde uitzonderingen).

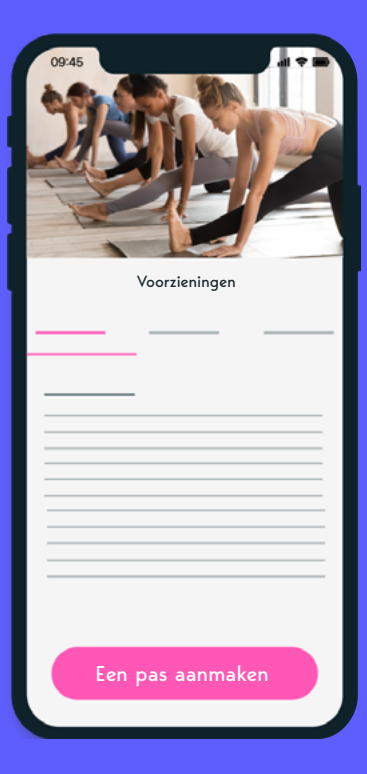

## **Stap 1:** Maak je pas aan via de infofiche van het sport- of welzijnscentrum van jouw keuze.

| 0      | 3:45                  | 1 🗢 💷    |
|--------|-----------------------|----------|
| -      | Details van de pas    |          |
| v<br>- | ′oorzieningen<br>     | >        |
|        |                       | _        |
| Te cre | editeren Gecrediteerd | Gebruikt |
|        | Miin account          |          |
|        | crediteren            |          |

#### Stap 2: Eenmaal je bij het centrum aangekomen bent, klik je op je pas en klik je op "Mijn aanwezigheid valideren".

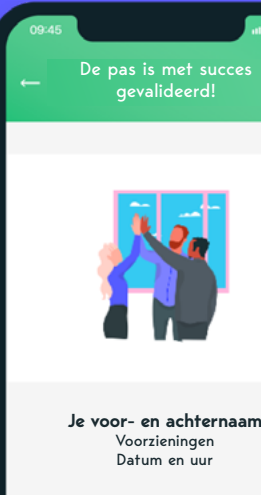

59 14 56 66

#### *Stap 3:*

Valideer je aanwezigheid aan het onthaal van het sport- of welzijnscentrum en geniet van je gekozen activiteit! Indien nodig, zal je aan het onthaal gevraagd worden om nog eens het pasnummer mee te delen (het pasnummer verschijnt na validatie van je pas).

#### **Opgelet!**

Indien je verhinderd bent en je niet naar je gereserveerde sessie kan, gelieve dan eerst onze annuleringsvoorwaarden te lezen.

## Meer info:

Geen paniek! We hebben het woord GPS in de mond genomen, maar dat betekent niet dat we jou gaan volgen in je dagelijkse leven :) Je kan je GPS aanzetten enkel en alleen om je pas te valideren. De informatie hierover wordt daarenboven niet opgeslagen.

## *Uitzonderingen:* Voor de volgende zes partners met vrije toegang kan je je pas niet via GPS lokalisatie valideren:

- Aquaboulevard
- CMG Sports Club
- Fizix Live
- Action Sport
- Chaps

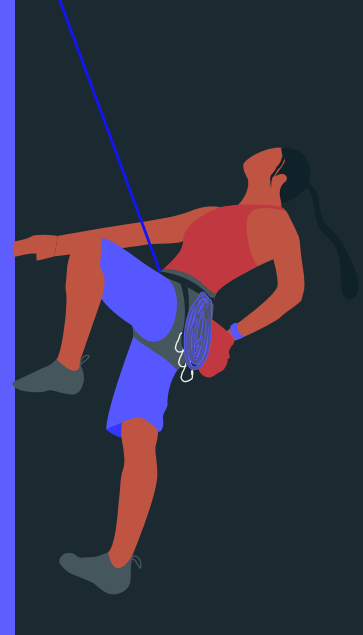

## Goed om te weten

Je kan **maximaal één pas per dag** aanmaken.

De pas geeft je toegang tot alle faciliteiten en diensten van de sport- en welzijnscentra.

Bij sommige sport- en welzijnscentra dien je te reserveren. Alle info omtrent reserveren staat in het rood aangeduid op de infofiche van het centrum.

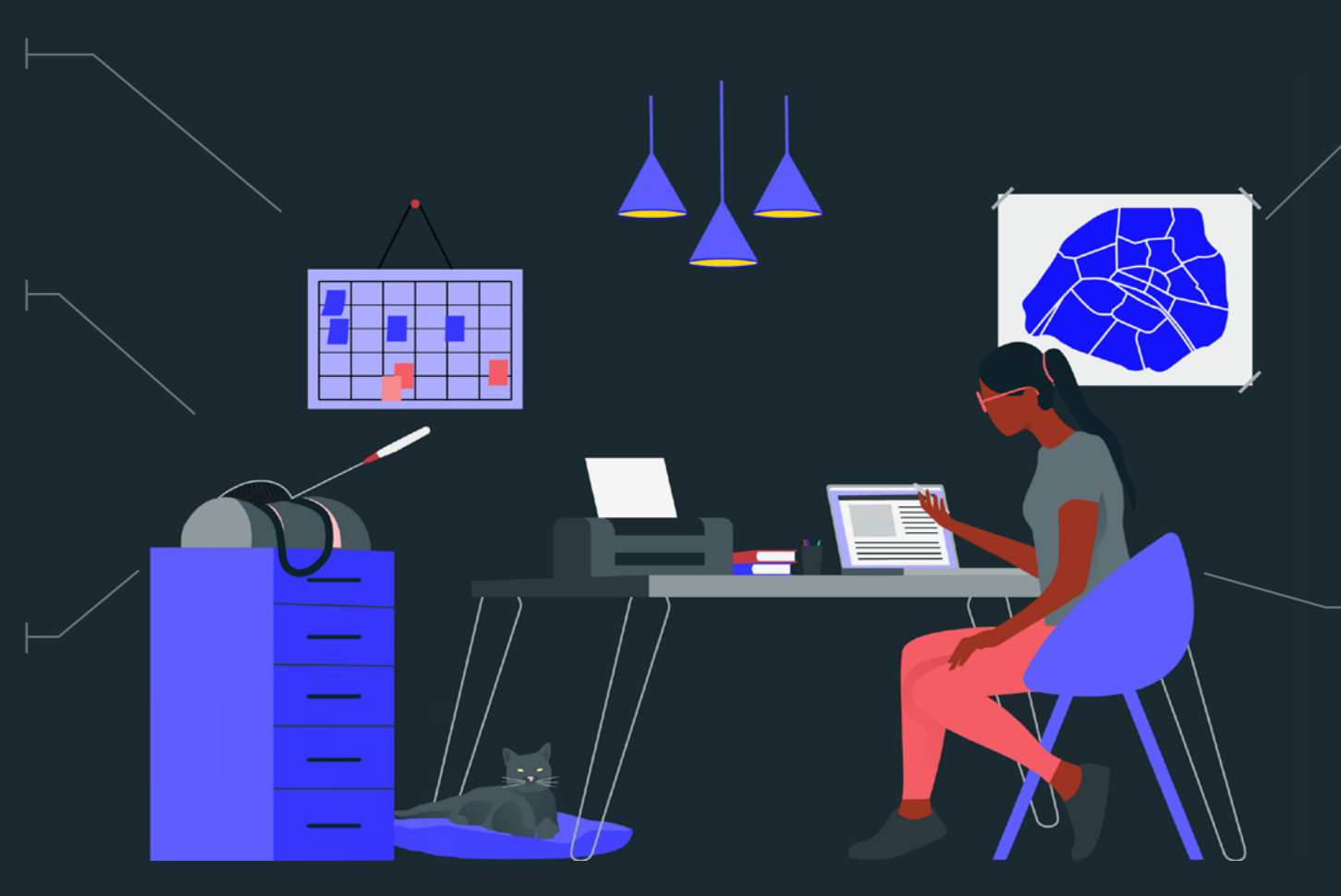

Je kan je maximaal vijf keer per maand naar hetzelfde sport- of welzijnscentrum gaan (op enkele uitzonderingen na).

Indien je gereserveerd hebt en je komt niet opdagen of je annuleert niet tijdig, wordt er een boete aangerekend.

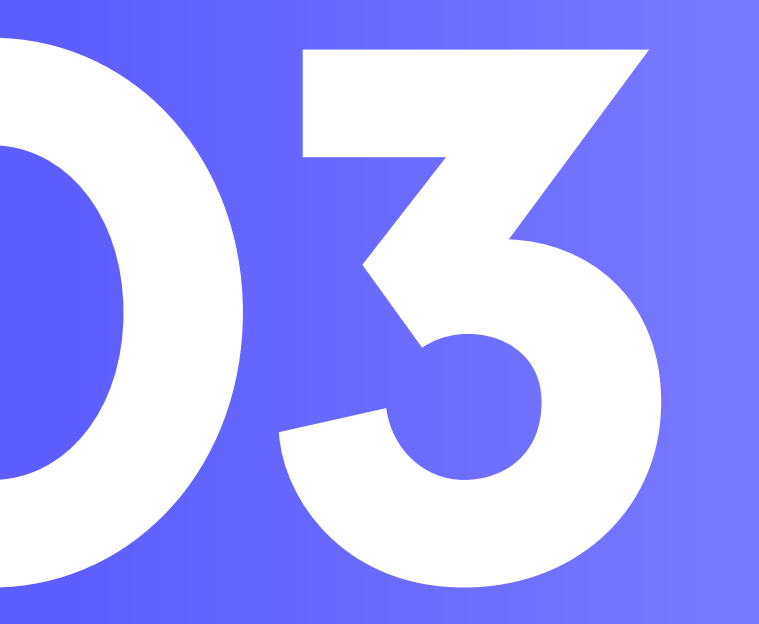

# 

Vouw collega's, Vrienden en familie.

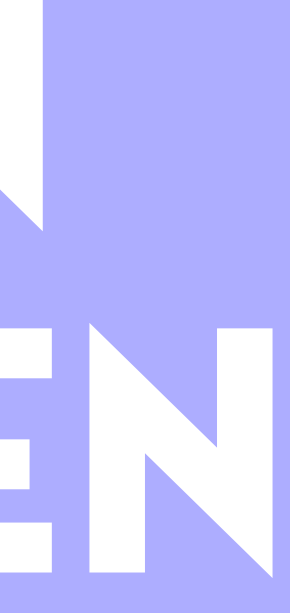

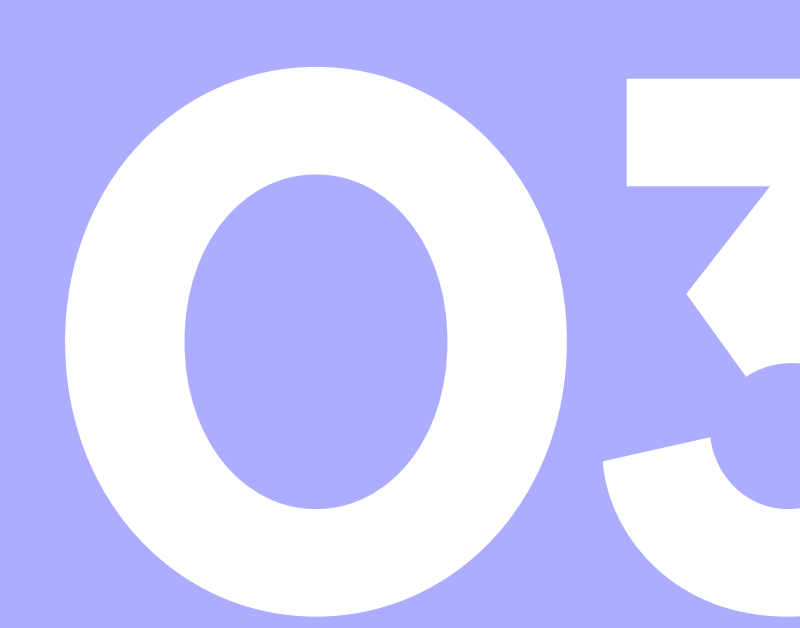

## Motiveer jouw omgeving

## Anderen lid maken

Je kan via één simpele klik in je account je collega's, vrienden of familie ook lid maken.

#### Voor elk aangedragen lid:

- ontvang je zelf €5 korting op je volgende factuur.
- ontvangt het nieuwe lid onmiddellijk €5 korting op zijn of haar eerste factuur.

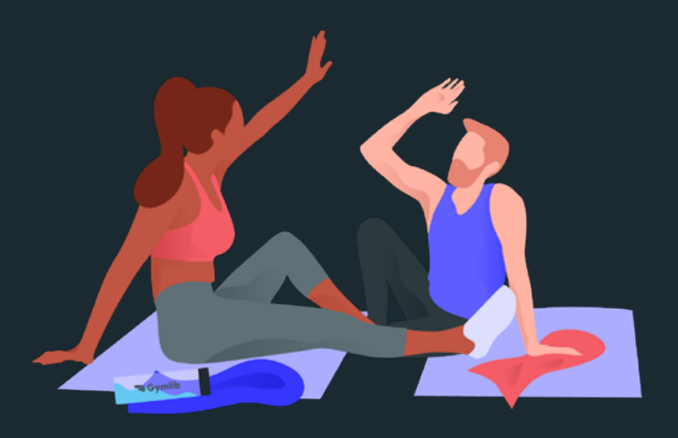

## Voorwaarden

Je moet zelf Gymlib lid zijn om anderen lid te kunnen maken.

#### Voor collega's:

Je mag zoveel collega's lid maken als je zelf wilt. Voor vrienden en/of familie: Je mag maximaal twee personen naar keuze lid maken (vrienden, familie).

## Tarieven

Jouw collega's genieten van dezelfde voordelige tarieven als jijzelf. Jouw vrienden en collega's genieten een ander voordeeltarief

## Nog vragen?

Raadpleeg onze FAQ op de website of via de applicatie.

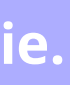

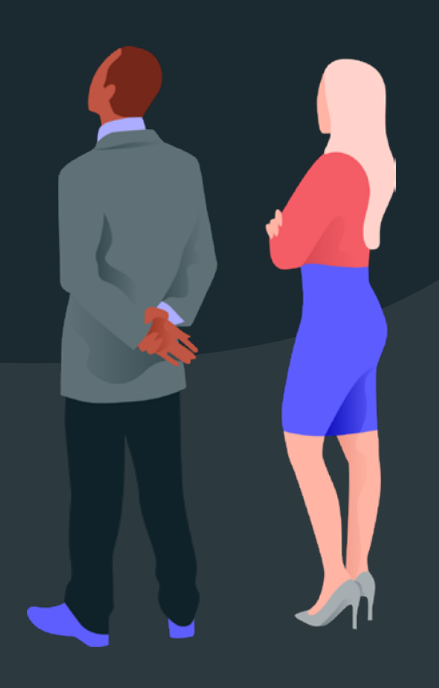